## YATAY GEÇİŞ BAŞVURU KILAVUZU

İstanbul Arel Üniversitesi yatay geçiş başvurusu **obs.arel.edu.tr/oibs/hoa\_app** adresinden yapılmaktadır.

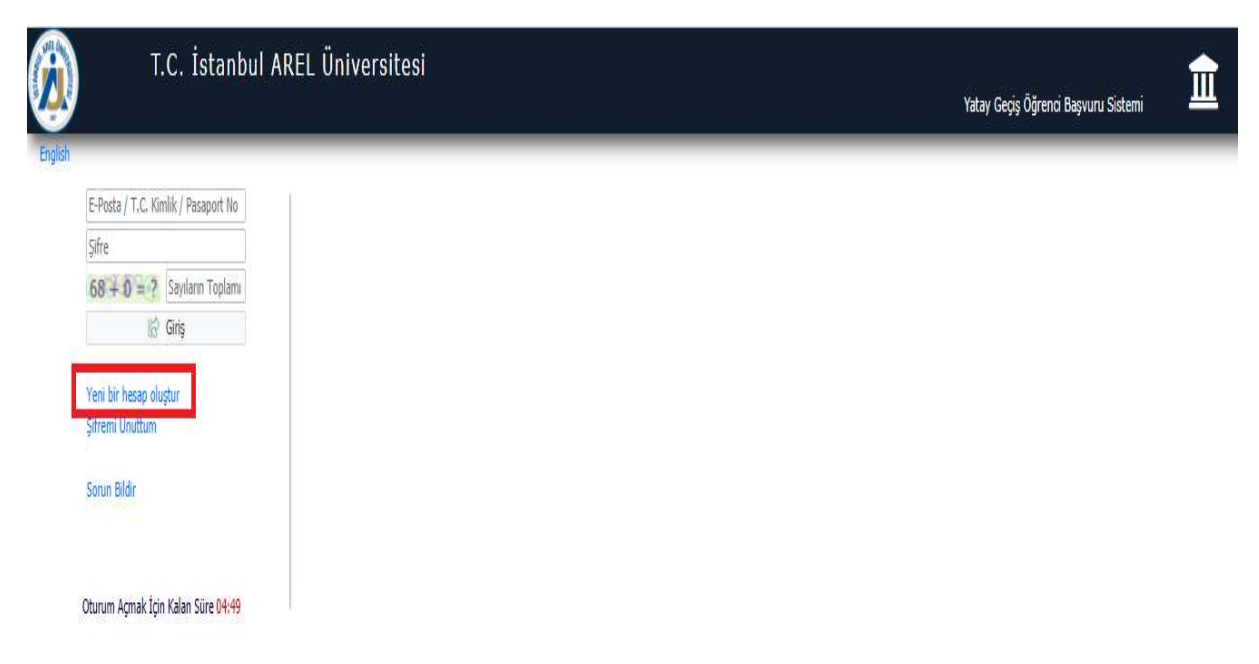

İlgili adrese girildikten sonra ilk olarak "Yeni bir hesap oluştur" sekmesine tıklanarak yatay geçiş hesabı oluşturmanız gerekmektedir.

| T.C. Istanbul AREL U             | .C. İstanbul AREL Üniversitesi |         |                               | k  |
|----------------------------------|--------------------------------|---------|-------------------------------|----|
|                                  |                                | Yatay ( | Geçiş Öğrenci Başvuru Sistemi | ļ, |
|                                  |                                |         |                               |    |
|                                  |                                |         |                               |    |
| Uyruk Seçiniz 👻                  |                                |         |                               |    |
| E-Posta Adresiniz                |                                |         |                               |    |
| T.C.Kimlik Numaranız             |                                |         |                               |    |
| Şifre                            |                                |         |                               |    |
| Şifre (Tekrar)                   |                                |         |                               |    |
| 65 + 7 = ? Sayıların Toplamı     |                                |         |                               |    |
| 음+ Hesabi Oluştur                |                                |         |                               |    |
|                                  |                                |         |                               |    |
| Var Olan Hesabınızla Giriş Yapın |                                |         |                               |    |
|                                  |                                |         |                               |    |
| Comp Bildir                      |                                |         |                               |    |
| Sorun Dilai                      |                                |         |                               |    |

Yatay geçiş hesabı oluştururken Uyruk, E-Posta, TC Kimlik Numarası ve Şifre bilgileri istenmektedir. E-Posta adresinize doğrulama maili ve başvurunuz ile ilgili bilgiler geleceği için lütfen aktif olarak kullanmış olduğunuz mail adresini yazınız.

Hesap oluşturma işlemini tamamlayıp, hesabınıza giriş yaptıktan sonra karşınıza başvuru ekranı açılacaktır.

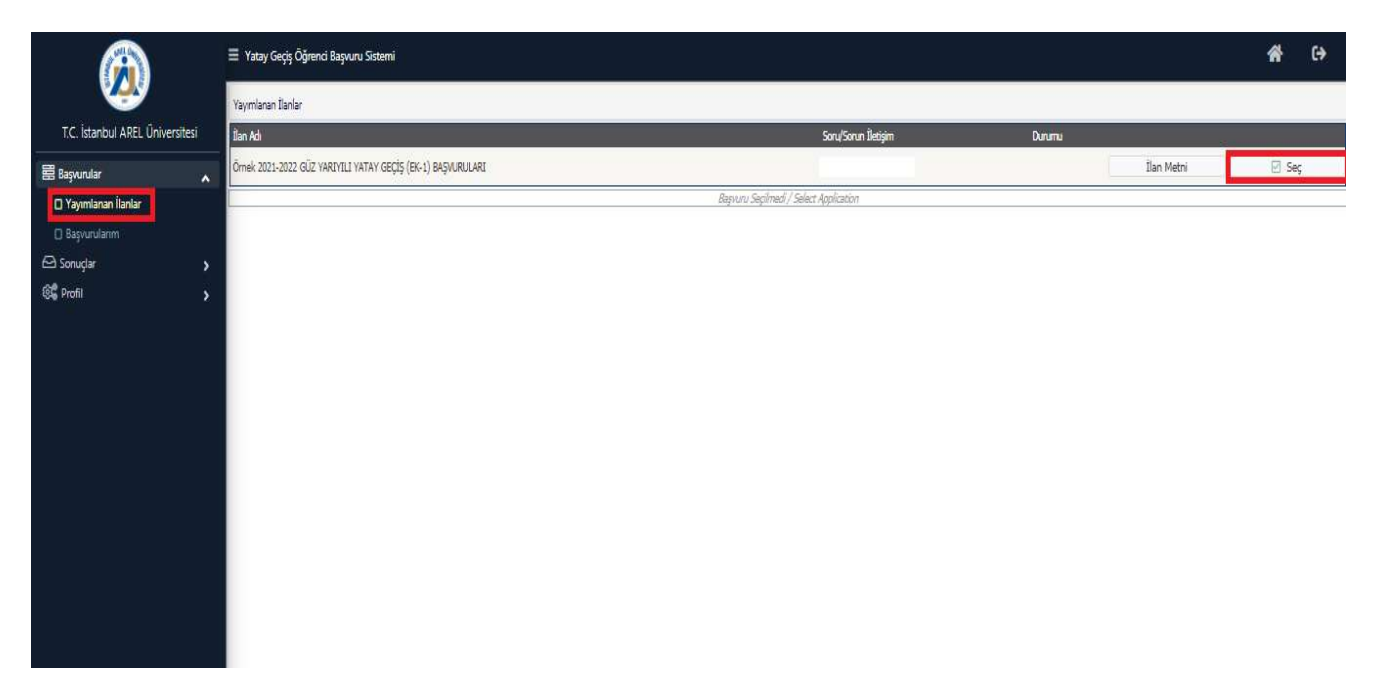

Başvurularım ekranında "Yayımlanan İlanları" görebilirsiniz. Seçmek istediğiniz başvuru tipinin sağında bulunan "Seç" butonuna basarak o ilana başvuru yapabilirsiniz.

| 🗏 Yatay Geçiş Öğrenci Başvuru Sist | temi                              |                           |             | <b>*</b> 0        |
|------------------------------------|-----------------------------------|---------------------------|-------------|-------------------|
| Yayımlanan İlanlar                 |                                   |                           |             |                   |
| İlan Adı                           |                                   | Soru/Sorun İletişim       | Durumu      |                   |
| Örnek 2021-2022 GÜZ YARIYILI YATAY | ( GEÇİŞ (EK-1) BAŞVURULARI        |                           | İla         | n Metni 🛛 🛛 Seç   |
| Program Adi                        | Ara / Bul                         |                           |             |                   |
| Fakülte                            | Program                           | Başlangıç / Bitiş Tarihi  | Ìlan Tarihi |                   |
| Meslek Yüksekokulu                 | Adalet                            | 22.05.2021-22.05.2021     | 22.06.2021  | Yeni Başvuru Ekle |
| Meslek Yüksekokulu                 | Ağırlama Hizmetleri Programı      | 22.06.2021-22.06.2021     | 22.06.2021  | Yeni Başvuru Ekle |
| Meslek Yüksekokulu                 | Ağırlama Hizmetleri Programı      | 22.05.2021-22.05.2021     | 22.06.2021  | Yeni Başvuru Ekle |
| Meslek Yüksekokulu                 | Ağız ve Diş Sağlığı               | 22.06.2021-22.06.2021     | 22.06.2021  | Yeni Başvuru Ekle |
| Meslek Yüksekokulu                 | Ağız ve Diş Sağlığı (II. Öğretim) | 22.05.2021-22.06.2021     | 22.06.2021  | Yeni Başvuru Ekle |
|                                    |                                   | 153-1/31 1 🗸 KA KI DI DDI |             |                   |

Seçmiş olduğunuz başvuru tipinde, başvurmak istediğiniz Programı seçmelisiniz. Program ismini yukarıda bulunan arama kısmında aratabilirsiniz. Seçmek istediğiniz Programın sağında bulunan "Yeni Başvuru Ekle" butonu ile bu programa ait başvurunuzu ekleyebilirsiniz.

| 🗄 Yatay Geçiş Öğrenci Başvuru Sistemi |                                                                                                    | * | €) |
|---------------------------------------|----------------------------------------------------------------------------------------------------|---|----|
| Başvuru Yap                           |                                                                                                    |   | 1  |
| Seçilen Fakülte                       | MYO                                                                                                    |   |    |
| Seçilen Program                       | Adalet                                                                                                    |   |    |
| Program ÖSYM Türü                     |                                                                                                    |   |    |
| Program ÖSYM Taban Puani              |                                                                                                    |   |    |
| Okuduğu Üniversitesi Yerleşme Şekli   | Seçiniz v                                                                                                    |   |    |
| Sınav Yılı                            | Seçiniz 👻                                                                                                    |   |    |
| Ek Puan ile Başvuru Yapmak İstiyorum  | (ÖSYM ile ek puanla yerleşebileceğiniz programlar için geçerlidir.)                                                                                                    |   |    |
| ÖSYM Puani                            |                                                                                                    |   |    |
|                                       | Uyan: OSYM Sinav sonuçları OSYM servisleri üzerinden anlık olarak sorgulanmaktadır.<br>Sorgulama sırasında ÖSYM servislerinden kaynaklanan bir hata oluşursa lütlen daha sonra tekrar deneyiniz.<br>Program Ekle |   |    |
|                                       |                                                                                                    |   |    |

Seçmiş olduğunuz programa başvurmak için kullanacağınız ÖSYM bilgilerini bu ekranda girmeniz gerekmektedir.

ÖSYM bilgilerinizi girdikten sonra sol alt köşedeki "Kaydet ve İlerle" butonuna tıklayarak başvurunuza devam edebilirsiniz.

| 🗏 Yatay Geçiş Öğrenci Başvuru Sistemi        |                                           |                                              |                    |                              |                           | A (+)                  |
|----------------------------------------------|-------------------------------------------|----------------------------------------------|--------------------|------------------------------|---------------------------|------------------------|
| Ömek 2021-2022 GÜZ YARIYILI YATA             | AY GEÇİŞ (EK-1) BAŞVI                     | JRULARI                                      |                    |                              |                           |                        |
| Başvuru Durumu<br>Başvuru Henüz Tamamlanmadı | Nüfus Cüzdanı Seri<br>Eski nüfus cüzdanla | No 1                                         | k vazilmalıdır.    | 3 Kimlik Bilgilerimi KPS'den | Sorgula                   | 8 11 11                |
| Genel Başvuru Açıklamaları<br>Başvuru İlanı  | T.C. Kimlik No 2<br>Adı                   | 0000000000                                   | Uyruğu<br>Baba Adı | TÜRKİYE                      |                           | Fotoğraf<br>yüklenmesi |
| Kimlik Bilgileri                             | Soyadı                                    |                                              | Anne Adı           |                              |                           | mecburidir.            |
| İletişim Bilgileri                           | Cinsiyeti                                 | Erkek                                        | 👻 Doğum Yeri       |                              |                           |                        |
| Başvuru Bilgileri                            | Doğum Tarihi                              |                                              |                    |                              | Dosya Seç Dosya seçilmedi |                        |
| Eğitim Bilgileri                             |                                           | Tarih Formati : gg.aa.yyyy                   |                    |                              | Yükle                     |                        |
| Beigeler                                     |                                           |                                              |                    |                              |                           |                        |
| Program Tercihleri                           |                                           |                                              |                    |                              |                           |                        |
| Kaydet ve İlerle Der                         | vam Etmek igin "Kaydel                    | t ve İlerle" Butonunu Tıklayınız             |                    |                              |                           |                        |
| Kabul Ediyorum                               |                                           |                                              |                    |                              |                           |                        |
| Gizlilik/Kişisel Verilerin Korunması Polit   | tikası ve Aydınlatma Me                   | etni'ne <mark>buradan</mark> ulaşabilirsiniz |                    |                              |                           |                        |

Başvuru yapılırken kimlik bilgilerinizi girmeniz gerekmektedir. TC Kimlik Numaranız ve ardından Nüfus Cüzdan Seri No'yu girdikten sonra "Kimlik Bilgilerimi KPS'den Sorgula" sekmesine tıklanarak kimlik bilgileri sorgulanabilmektedir.

Başvuruda mecburi olarak fotoğraf istenmektedir. Vesikalık fotoğraf formatında sadece baş kısmınızın görüldüğü fotoğraf yüklemeniz gerekmektedir.

Kimlik bilgilerinizi girdikten sonra sol alt köşedeki "Kaydet ve İlerle" butonuna tıklayarak başvurunuza devam edebilirsiniz.

| 🗏 Yatay Geçiş Öğrenci Başvuru Sistemi                       |                                            |                                               |                  |   | A (+)                            |
|-------------------------------------------------------------|--------------------------------------------|-----------------------------------------------|------------------|---|----------------------------------|
| Örnek 2021-2022 GÜZ YARIYILI YAT                            | AY GEÇİŞ (EK-1) BAŞI                       | /URULARI                                      |                  |   |                                  |
| Başvuru Durumu<br>Başvuru Henüz Tam <mark>am</mark> lanmadı | Kayıt <mark>Başarıy</mark> la Yap<br>Adres | dd                                            |                  |   |                                  |
| Genel Başvuru Açıklamaları                                  | Posta Kodu                                 |                                               |                  |   |                                  |
| Başvuru İlanı                                               | İI.                                        | Seçiniz                                       | , ↓ Ĵlçe Seçiniz | 7 |                                  |
| Kimlik Bilgileri                                            | Cep Telefonu                               |                                               |                  |   | Örnek Cep Telefanu : 5xxXXXxxxxx |
| İletişim Bilgileri                                          | E-Posta                                    |                                               |                  |   |                                  |
| Başvuru Bilgileri                                           |                                            |                                               |                  |   |                                  |
| Eğitim Bilgileri                                            |                                            |                                               |                  |   |                                  |
| Belgeler                                                    |                                            |                                               |                  |   |                                  |
| Program Tercihleri                                          |                                            |                                               |                  |   |                                  |
| Kaydet ve Ílerle De                                         | vərn Etmek için "Kəydi                     | et ve İlerle" Butonunu Tıklayınız             |                  |   |                                  |
| Kabul Ediyorum                                              |                                            |                                               |                  |   |                                  |
| Gizlilik/Kişisel Verilerin Korunması Poli                   | tikası ve Aydınlatma M                     | letni'ne <mark>buradan</mark> ulaşabilirsiniz |                  |   |                                  |
|                                                             |                                            |                                               |                  |   |                                  |
|                                                             |                                            |                                               |                  |   |                                  |

İletişim bilgilerinizin ilgili alanlara eksiksiz doldurulması gerekmektedir.

İletişim bilgilerinizi girdikten sonra sol alt köşedeki "Kaydet ve İlerle" butonuna tıklayarak başvurunuza devam edebilirsiniz.

| 🗮 Yatay Geçiş Öğrenci Başvuru Sistemi        |                                                           |                                                         |                                                                                                    | â   | €) |
|----------------------------------------------|-----------------------------------------------------------|---------------------------------------------------------|----------------------------------------------------------------------------------------------------|-----|----|
| Örnek 2021-2022 GÜZ YARIYILI YATA            | AY GEÇİŞ (EK-1) BAŞVURULARI                               |                                                         |                                                                                                    |     |    |
| Başvuru Durumu<br>Başvuru Henüz Tamamlanmadı | Kayıt Başarıyla Yapıldı<br>Başvuru Yapılan Sınıf          | Seçiniz                                                 | ×                                                                                                    |     |    |
| Genel Başvuru Açıklamaları                   | Ceza Durumu                                               | Seçiniz                                                 | <b>*</b>                                                                                                |     |    |
| Başvuru İlanı                                | Daha Önce Ek-1 Madde ile Yatay<br>Geçiş Hakkımı Kullandım | Seçiniz                                                 | *                                                                                                    |     |    |
| Kimlik Bilgileri                             | Okuduðu Üniversitesi Yerlesme Sekli                       | Uyan: Bu beyanımın doğru olduğunu ta<br>İlk Yerlestirme | ahhüt ederim. Beyanımın doğru olmaması halinde kaydım yapıldı ise kaydımın silinmesini kabul etmiş olun | um. |    |
| Başvuru Bilgileri<br>Eğitim Bilgileri        | Varsa Kayıt Dondurma Sayısı                               | Okuduğunuz üniversiteyi, ÖSYM Sınavı                    | da, ilk yerleştirme ile mi yoksa ek yerleştirme ile mi kazandınız ?                                     |     |    |
| Beigeler                                     |                                                           |                                                         |                                                                                                    |     |    |
| Program Tercihleri                           |                                                           |                                                         |                                                                                                    |     |    |
| Kaydet ve İlerle Dev                         | am Etmek için "Kaydet ve İlerle" Butonul                  | u Tiklayınız                                            |                                                                                                    |     |    |
| Kabul Ediyorum                               |                                                           |                                                         |                                                                                                    |     |    |
| Gizlilik/Kişisel Verilerin Korunması Polit   | ikası ve Aydınlatma Metni'ne <mark>buradan</mark> ula     | şabilirsiniz                                            |                                                                                                    |     |    |
|                                              |                                                           |                                                         |                                                                                                    |     |    |
|                                              |                                                           |                                                         |                                                                                                    |     |    |
|                                              |                                                           |                                                         |                                                                                                    |     |    |

Başvuru bilgilerini ilişkin girilmesi gereken alanların doldurulması gerekmektedir.

Başvuru bilgilerinizi girdikten sonra sol alt köşedeki "Kaydet ve İlerle" butonuna tıklayarak başvurunuza devam edebilirsiniz.

| Henüz Tamamlanmadı                                                                                                    | YÖKSİS Eğitim Bilgileri Sorg                                                                                                    | ula 1                                                                                                    |                                                              |                                         |                                     |                     |  |
|----------------------------------------------------------------------------------------------------|----------------------------------------------------------------------------------------------------|----------------------------------------------------------------------------------------------------|--------------------------------------------------------------|-----------------------------------------|-------------------------------------|---------------------|--|
| uni Aciklamalan                                                                                                    | Uyarı: Eğitim Bilgileri YÖKSİS<br>Sorgularna sırasında YÖKSİS                                                                                                    | servisleri üzerinden anlık o<br>servislerinden kaynaklanan                                                        | larak sorgulanmaktadır.<br>bir hata oluşursa lütfen daha son | ra tekrar deneviniz.                    |                                     |                     |  |
|                                                                                                    | Eğitim bilgilerinizde herhangi                                                                                                    | bir farklılık varsa üniversiter                                                                                   | nizle iletişime geçiniz                                      |                                         |                                     |                     |  |
| ilari                                                                                                    | Üniversite Adı                                                                                                    |                                                                                                    |                                                              |                                         |                                     |                     |  |
| and the second second se | Eakilte                                                                                                    |                                                                                                    |                                                              |                                         |                                     |                     |  |
| glien                                                                                                    | Program                                                                                                    |                                                                                                    |                                                              |                                         |                                     |                     |  |
| Igileri                                                                                                    | Program Grup                                                                                                    |                                                                                                    |                                                              | For                                     |                                     |                     |  |
| ileri                                                                                                    | Cies Tuel                                                                                                    | English                                                                                                    |                                                              |                                         |                                     |                     |  |
|                                                                                                    | Drogram Ežitim Tini                                                                                                    | Socializ                                                                                                    |                                                              |                                         |                                     |                     |  |
| ercihleri                                                                                                    | Program Silveri                                                                                                    | Seciniz                                                                                                    |                                                              |                                         |                                     |                     |  |
|                                                                                                    | Knot Vili                                                                                                    | Seciniz                                                                                                    |                                                              |                                         |                                     |                     |  |
|                                                                                                    | Kayit Till                                                                                                    | Seciniz                                                                                                    |                                                              |                                         |                                     |                     |  |
|                                                                                                    | Öğrançi Numaraçı                                                                                                    | Scine                                                                                                    |                                                              |                                         |                                     |                     |  |
|                                                                                                    | Olaiduğu Dönam Savar                                                                                                    |                                                                                                    | (Hazelik va Varet Da                                         | duma Donamlari Harir I                  |                                     |                     |  |
|                                                                                                    | Okudugu Donem Sayisi                                                                                                    |                                                                                                    | (ridzinik ve Kayit Dol                                       | iuurina Jonemien ridnyj                 |                                     |                     |  |
|                                                                                                    | Not Sistemi                                                                                                    | 4 Üzerinden                                                                                                    | * Ortalama                                                   | Örnek Ortalama : 68,80 veya 3,0         | .64                                 |                     |  |
| m<br><i>Verilerin Korunması Palli</i><br>Öğrenci Başvuru Sistemi                                                                                                    | tiikası ve Aydınlatma Metni'ne <b>bur</b>                                                                                                    | <mark>adan</mark> ulaşabilirsiniz                                                                                 |                                                              |                                         |                                     |                     |  |
| m<br>Verilerin Korunması Poli<br>Öğrenci Başvuru Sistemi<br>2022 GÜZ YARIYILİ YAT                                                                                                    | tikası ve Aydınlatma Metni'ne bur<br>AY GECIS (BK-1) BASYURU(                                                                                                    | adan ulaşabilirsiniz                                                                                              |                                                              |                                         |                                     | S = 0 ×             |  |
| m<br>Verilerin Korunması Poli<br>Öğrenci Başvuru Sistemi<br>2022 GÜZ YARIYILI YAT<br>aşı'unu Durumu                                                                                                    | tikası ve Aydınlatma Metni'ne bur<br>AY GEÇİŞ (BK-1) BAŞYURU<br>YYJIŞTŞ FAHEm Ruhala                                                                                                    | adan ulaşabilirsiniz<br>Vöksis Öğrenci Bilgileri                                                                  |                                                              |                                         |                                     | See ×               |  |
| m<br>Verilerin Korunması Poli<br>Oğrenci Başvuru Sistemi<br>2022 GÜZ YARIYILI YAT<br>aşı'unu Durumu<br>Henüz Tamamlanmadı                                                                                                    | tikası ve Aydınlatma Metni'ne bur<br>AY GEÇİŞ (EK-1) BAŞVURU<br>YOKSİS Eğitim Büglet<br>Uyan: Cösm Büglet                                                                                                    | adan ulagabilirsiniz<br>VÖKSIS Öğreno Bilgleri<br>versize Ad Fakuke Ad                                            | Program Ada                                                  | Grig<br>Tinji Kaye Tarih Duumu          | Program Aynima<br>Tirai Tərbi       | 8 -                 |  |
| m<br>Verilerin Korunması Poli<br>Oğrenci Başvuru Sistemi<br>2022 GÜZ YARIYLI YAT<br>aşvuru Durumu<br>Henüz Tamamlanmadı<br>vuru Açıkamaları                                                                                                    | tikası ve Aydınlatma Metni'ne bur<br>AY GE(15 (Br-1) BAŞVURU<br>YÖKSİS Eğitim Bilgiler<br>İstapharma ansama Metari<br>Sarapharma ansama Metari                                                                                                    | vičkišto čigreno Bilgileri<br>vičkišto čigreno Bilgileri<br>versite Ad Fakulte Ad<br>nobi Arei                    | Pogran Adr                                                   | Giş<br>Tağı<br>Tağı                     | Program Aynima<br>Tūria Tarihi<br>2 | € ⊟ 2 ×<br>≉<br>Seç |  |
| m<br>Verilerin Konunmasr Poll<br>Oğrend Bayuru Setemi<br>2022 GÜZ YARIYULI VAT<br>Beniz Tamamlanmadı<br>Norun Açiklamalan<br>artı                                                                                                    | tikası ve Aydınlatma Metni'ne bur<br>Ay GEÇİŞ (Br-1) BAŞYURU<br>İYOKSIS Eğitim Bilgiler<br>U'nan Eğitim Bilgiler<br>Eğitim Digiterinade ine<br>Eğitim Digiterinade ine                                                                                                    | adan ulagabilirsiniz<br>YÖKSIS Öğrens Bilglen<br>Avenina Adı Pakiba Adı<br>abdı Arel<br>Herenaa                   | Pogan Aå                                                     | Ging<br>Tarû<br>Tarû<br>(Tan            | Program Ayritma<br>Tarti<br>2       | 6 8 8 X             |  |
| m<br>Verilerin Konunmasi Poll<br>Oğrend Bayuru Setemi<br>2022 GÜZ YARIYULI VAT<br>aşı'unı Durumu<br>Henuz Tamamlanmadı<br>nuru Açiklamalan<br>an<br>Dien                                                                                                    | tikası ve Aydınlatma Metni'ne bur<br>Ay GEÇİŞ (Ek-1) BAŞYURU<br>İYOKSIS Eğitm Bilgiler<br>Üyrücksis Eğitm Bilgiler<br>Üşitm Bilgilerincele he<br>Eğitm Bilgilerincele he<br>Üniversite Adı                                                                                                    | adan ulaşabilirsiniz<br>YÖKSİS Öğrenc Bilgiler<br>Vesisia Ad<br>Pakibe Ad<br>Pakibe Ad<br>Pakibe Ad               | Pogran Adi                                                   | Girğ<br>Tari<br>Tari                    | Progan Ayrina<br>Turu Tanh<br>2     | € ⊟ @ X<br>*<br>Se; |  |
| m<br>Veriterin Korunmas Pali<br>Genet Bayuru Steeni<br>2022 GUY ARTVILI YAT<br>apuni Durumu<br>Heniz Tamamlanmadi<br>vuru Açikamatan<br>an<br>gilen<br>jilen                                                                                                    | tikası ve Aydınlatma Metni'ne bur<br>AY GEÇİŞ (EN-1) BAŞYURU<br>Uyarı: Eğitim Bilgiler<br>Uyarı: Eğitim Bilgiler<br>Eğitim Diğileriniszle he<br>Oniversite Adı<br>Fakülte                                                                                                    | adan ulaşabilirsiniz<br>YÖKSİS Öğrenc Bilgilen<br>Versike Ad<br>Peldike Ad<br>Peldike Ad<br>Peldike               | Program Adi                                                  | Girğ<br>Tari<br>Tari<br>(Tam            | Program Ayrima<br>Turi Tarih<br>2   | G E D X             |  |
| m<br>Veriterin Korunmas Pali<br>Oğrend Bayuru Satemi<br>2022 GÜZ YARIYLLI VAT<br>Berlin Durumu<br>Heniz Tammlanmadı<br>Noru Açistamaları<br>an<br>Pieti<br>İşipleri<br>İşipleri                                                                                                    | tikası ve Aydınlatma Metni'ne bur<br>AY GEÇİŞ (EK-1) BAŞVURU<br>VOIKSİS Eğitim Bilgiler<br>Uyarı: Eğitim Bilgiler<br>Girm Bilgilerincsle ki<br>Eğitim Bilgilerincsle ki<br>Universite Adı<br>Fakülte<br>Program                                                                                                    | adan ulaşabilirsiniz<br>VÖKSİS Öğreno Bilgileri<br>Versile Ad Fəküller Ad<br>Həld Arel<br>versilesi               | Program Adi                                                  | Giriş<br>Turû<br>Tûrû                   | Program Ayritma<br>Tarih<br>2       | S = 0 X<br>F<br>Seç |  |
| m<br>Verilerin Korunmasi Pali<br>Oğrend Başıvru Satemi<br>2022 GÜZ YARIYLLI YAT<br>Berkun Durumu<br>Heniz Tammlanmadı<br>Noru Açıklamalan<br>anı<br>Diran<br>Diran                                                                                                    | tikası ve Aydınlatma Metni'ne bur<br>AY GEÇİŞ (EK-1) BAŞIVURU<br>YOKSİS Eğitim Bügiler<br>Üyer götim Bügiler<br>Garçılatma<br>Eğitim Bügileriniscile ke<br>Eğitim Bügileriniscile ke<br>Üniversite Adı<br>Fakulte<br>Program<br>Program Grup                                                                                                    | adan ulaşabilirsiniz<br>VCKSIS Görenc Bilgleri<br>Avense Ad Faktle Ad<br>Hold Arei<br>Versiteal                   | Program Adi                                                  | Grig<br>Tini<br>Tini<br>(Tam            | Progan Antina<br>Turi Tanh<br>2     | Sec Sec             |  |
| m<br>Verilerin Korunmasi Polit<br>Öğrend Başıvuru Sistemi<br>2022: GÜZ YAPIYLLI YAT<br>Aşıklam Durumu<br>Henitiz Tamamlanmadı<br>Muru Aşiklamalan<br>anı<br>Şirleri<br>Lişiferi<br>Lişiferi                                                                                                    | tikası ve Aydınlatma Metni'ne bur<br>AY GEÇİŞ (BK-1) BAŞIYURU<br>YOKSİŞ Eğitim Bilgiler<br>Uyarı: Eğitim Bilgiler<br>Girey Editim Bilgiler<br>Girey Dilari<br>Eğitim Bilgilerincele kel<br>Üniversite Adı<br>Fakülte<br>Program<br>Program Grup<br>Giriş Türü                                                                                                    | adan ulaşabilirsiniz<br>Vöktöl öğrenc Bilgilen<br>versite Ad<br>resitesi                                          | Program Adi                                                  | Grig<br>Taŭ<br>Taŭ                      | Program Ayrima<br>Toris<br>2<br>2   | S = D X             |  |
| m<br>Verlerin Korunmas Poli<br>Öğrend Bayoru Seteni<br>2022 GÜZ YARIYLLI VAT<br>aprun Durumu<br>Heniz Tamanlarımdı<br>Varu Açkiemaları<br>arı<br>Dileri<br>İşileri<br>İşileri                                                                                                    | tikası ve Aydınlatma Metni'ne bur<br>AY GEÇİŞ (BK-1) BAŞYURU<br>YOKSİS Eğitem Bigiler<br>Uyor Şiştim Bigiler<br>Üseryelmen Bigiler<br>Sarapulma Bigilerancale kel<br>Universite Adı<br>Fakulte<br>Program<br>Program Grup<br>Giriş Turu<br>Program Eğitim Tıpı                                                                                                    | adan ulaşabilirsiniz<br>VÖKSIS Öğenc Bilgleri<br>versite Ad<br>Rei Ael<br>versite a                               | Program Adi                                                  | Grig<br>Tabi Kaye Tarbi Durumu<br>Tabi  | Progan Ayrine<br>Taris<br>2         | £ ⊟ ⊡ ¥<br>f<br>Seç |  |
| m<br>Verilerin Korunmasi Poli<br>Öğrend Başıvur Sistemi<br>2022 GÜZ VARIYLLI VAT<br>aşıvun Durumu<br>Heniz Tamanlarımadı<br>Noru Açıkamatarı<br>anı<br>Dişileri<br>Lişileri<br>Dişileri<br>Erchiten                                                                                                    | tikası ve Aydınlatma Metni'ne bur<br>AY GEÇİŞ (EK-1) BAŞYUBU<br>I YÖRSİS Eğitim Bilgiler<br>Uyuru: Eğitim Bilgiler<br>Gargelama arasında Yı<br>Cariyerinte Adı<br>Fakülte<br>Program Gup<br>Giriş Turü<br>Program Eğitim Tipi<br>Program Eğitim Tipi<br>Program Süresi                                                                                                    | adan ulaşabilirsiniz<br>VÖKSİS Öğrenc Bilgileri<br>versite Ad<br>Feld Arel<br>versites                            | Program Adr                                                  | Giş Kaye Tarbi Durumu<br>Tabû<br>(Tam   | Program Ayrima<br>Tarabi<br>2       | 2 8 0 X             |  |
| m<br>Verlerin Korunmasi Pali<br>Gijena Bayuru Setemi<br>2022 GUZ YARIYULI YAT<br>aşı'uru Durumu<br>Henuz Tamanlarımadı<br>Nuru Açıklamaları<br>an<br>gileri<br>gileri<br>İşiferi<br>Erechteri                                                                                                    | AY GEC15 (BK-1) BASYUBU<br>YOIKSIS Eğitim Bilgiler<br>Umare Eğitim Bilgiler<br>Umare Eğitim Bilgiler<br>Umare Eğitim Bilgiler<br>Umare Eğitim Bilgiler<br>Universite Adı<br>Fakülte<br>Program<br>Program Grup<br>Grig Turti<br>Program Süresi<br>Kayet Yılı                                                                                                    | adan ulagabilirsiniz<br>YOKIS Oğrene Bilglen<br>verina Ad Fakiller Ad<br>obd Arel<br>verinasi                     | Pogram Adr                                                   | Grig<br>Tarit Kaya Tarih Durumu<br>(Tam | Program Aynima<br>Tada<br>2 2       | 2 🗄 🛛 🗙             |  |
| m<br>Veriterin Korunnas Pali<br>Oğrend Bayuru Stremi<br>2022 QUZ VARIYLI VAT<br>apluni Drumm<br>Helu: Tamamlanmadı<br>Isal<br>Isal<br>İsal<br>İşileri<br>İşileri<br>İşileri<br>Terchien                                                                                                    | tikası ve Aydınlatma Metni'ne bur<br>AV GEÇİŞ (BK-1) BAŞYURU<br>VYOKSIS Eğitim Bilgiler<br>Uyarı: Eğitim Bilgiler<br>Uyarı: Eğitim Bilgiler<br>Universite Adı<br>Fakulte<br>Program<br>Program Grup<br>Girig Turil<br>Program Süresi<br>Kayıt Yılı                                                                                                    | adan ulagabilirsiniz<br>Yöksis öğrene Biglen<br>versikai<br>Pakibe Ad<br>Pakibe Ad                                | Pogram Að                                                    | Girğ<br>Tari<br>(Tari                   | Program Ayritma<br>Tarobi<br>2      | 2 - 0 X<br>*<br>Sec |  |
| m<br>Veriterin Korunmas Pali<br>Gerend Bayuru Steeni<br>2022 GUZ YARIYILI YAT<br>aguuni Urumu<br>Heniz Tamamlarumadi<br>vuru Açixlamatları<br>an<br>Pleri<br>İgileri<br>İgileri<br>İgileri<br>Tarchiteri                                                                                                    | tikası ve Aydınlatma Metni'ne bur<br>AV GEÇİŞ (Ek-1) BAŞYURU<br>(AV GEÇİŞ (Ek-1) BAŞYURU<br>(AV GEÇİŞ (Ek-1) BAŞYURURU<br>(AV GEÇİŞ (Ek-1) BAŞYURU<br>(AV GEÇİŞ (Ek-1) BAŞYURU<br>(AV GEÇİŞ (EK-1) BAŞYURU<br>(AV GEÇİŞ (EK-1) BAŞYURU<br>(AV GEÇİŞ (EK-1) BAŞYURU<br>(AV GEÇİŞ (EK-1) BAŞYURU<br>(AV GEÇİŞ (EK-1) BAŞYURU<br>(AV GEÇİŞ (EK-1) BAŞYURU<br>(AV GEÇİŞ (EK-1) BAŞYURU<br>(AV GEÇİŞ (AV GEÇİŞ ( | adan ulaşabilirsiniz<br>YÖKSİS Öğrenc Bilgleri<br>versite Ad<br>Paküte Ad<br>Paküte Ad                            | Program Adi                                                  | Giriş<br>Tarî<br>Tarî                   | Program Ayritme<br>Tardi Tardi<br>2 | C ⊟ ® X<br>#<br>Sec |  |
| m<br>Veriterin Korunmas Pali<br>Oğrend Bayuru Statemi<br>2022 GÜZ YARIYLLI VAT<br>Berun Durumu<br>Heniz Tamanlanmadı<br>Noru Açistamaları<br>anı<br>Pileri<br>İgileri<br>İşileri<br>Erechtleri                                                                                                    | Itikası ve Aydınlatma Metni'ne bur<br>AV GEÇİŞ (Ek-1) BAŞVURU<br>Uyarı: Eğitim Bigler<br>Uyarı: Eğitim Bigler<br>Uyarı: Eğitim Bigler<br>Dayaran Biglerantor vi<br>Eğitim Diğilerantore ke<br>Universite Adı<br>Fakülte<br>Program<br>Program Grup<br>Giriş Turu<br>Program Güptim Tipi<br>Program Süresi<br>Kayıt Yılı<br>Simf<br>Öğrend Numarası<br>Olavidu'u Dinem Savor                                                                                                    | adan ulaşabilirsiniz<br>YÖKSİS Öğrenö Bilgileri<br>Nersike Adi<br>Pelüke Adi<br>Pelüke Adi<br>Pelüke              | Program Adi                                                  | Girig<br>Tari<br>(Tari                  | Progan Ayrina<br>Tuti Tati<br>2     | C D D X             |  |
| m<br>Verterin Korunnas Pali<br>Öğrend Bayuru Satomi<br>2022 GÜZ YARIYLLI YAT<br>Berlin Durumu<br>Heniz Tamamlanmadı<br>Noru Açislamalan<br>anı<br>Dien<br>İşçileri<br>İşçileri<br>Tarchilen                                                                                                    | AY GEÇİŞ (EK-1) BAŞYURU<br>VOYSIS Eğitem Bigiler<br>Uyar: Eğitem Bigiler<br>Uyar: Eğitem Bigiler<br>Sargulanıs Adı<br>Eşiter biğilerinsche ko<br>Oniversite Adı<br>Fakülte<br>Program<br>Program Grup<br>Giriş Turü<br>Program Eğitem Tipi<br>Program Süresi<br>Kayıt Yılı<br>Sinif<br>Öğrend Numarasi<br>Okaduğu Donem Sayısı                                                                                                    | adan ulaşabilirsiniz<br>VÖKSİS Öğrero Bilgileri<br>Versite Ad<br>Pelötler<br>Versite Ad<br>Pelötler<br>Versite Ad | Program Adi                                                  | Giriş<br>Tarî<br>Tarî<br>(Tan           | Program Ayrima<br>Tori Torik<br>2   | G 🗆 🛛 🗙             |  |
| m<br>Veriterin Korunmas Pali<br>Oğrend Başıvru Sistemi<br>2022 GÜZ YARIYLLI YAT<br>Benziz Taxımlanmadı<br>Noru Açislamalan<br>anı<br>Dilen<br>İşrileri<br>İşrileri<br>Terchilen                                                                                                    | tikası ve Aydınlatma Metni'ne bur<br>AV GEÇİŞ (EK-1) BAŞVURU<br>UYOKSİS Eğitim Bilgiler<br>Uyor: Eğitim Bilgiler<br>Uyor: Eğitim Bilgiler<br>Uyor: Eğitim Bilgiler<br>Birgitami<br>Eğitim Dilgilerinische ke<br>Universite Adı<br>Fakülte<br>Program Grup<br>Giriş Türü<br>Program Grup<br>Giriş Türü<br>Program Süresi<br>Kayıt Yılı<br>Sinif<br>Öğrend Numarası<br>Okuduğu Donem Sayısı<br>Not Sistemi                                                                                                    | otan ulaşabilirsiniz<br>VCKSIS Öğreno Bilgileri<br>Versite Ad<br>Refol Arel<br>versiteal                          | Program Adi                                                  | Grig<br>Turi<br>Turi<br>Turi            | Program Antine<br>Tori Torik<br>2   | € = 0 ×<br>#<br>Sec |  |
| m<br>Verterin Korunnas Pali<br>Öğrend Başıvru Satomi<br>2022 GÜZ YARIYLLI YAT<br>Benzi Tammlanmadı<br>Noru Açistamalan<br>anı<br>Dien<br>İşrieri<br>İşrieri<br>Tarchiteri                                                                                                    | Itikası ve Aydınlatma Metni'ne bur<br>AY GEÇİŞ (EK-1) BAŞYURU<br>UYOKSİS Eğitem Bilgiler<br>Uyor: Eğitem Bilgiler<br>Sargulanıs Bilgiler<br>Sargulanıs Adı<br>Eşitem Udişilerinische ke<br>Universite Adı<br>Fakülte<br>Program<br>Program Grup<br>Giriş Türü<br>Program Eğitim Tipi<br>Program Süresi<br>Kayıt Yılı<br>Sinif<br>Öğrend Numarasi<br>Okuduğu Donem Sayısı<br>Not Sistemi                                                                                                    | otan ulaşabilirsiniz<br>VCKSIS Öğrero Bilgileri<br>Versite Ad<br>Relote Ad<br>Relote Ad                           | Program Adi                                                  | Grig<br>Tari<br>Tari<br>(Tan            | Program Ayrima<br>Tori Torik<br>2   | G 🗆 🛛 🗙             |  |

Eğitim bilgilerinizi yukarıda bulunan "YÖKSİS Eğitim Bilgileri Sorgula" sekmesinden sorgulayabilirsiniz. Sorgulama yaptıktan sonra karşınıza gelen ekranda eğitim bilgilerinizi seçmeniz gerekmektedir.

Eğitim bilgilerinizi girdikten sonra sol alt köşedeki "Kaydet ve İlerle" butonuna tıklayarak başvurunuza devam edebilirsiniz.

| 🗏 Yatay Geçiş Öğrenci Başvuru Sistemi      |                            |                                              |                                          | <b>*</b> ( | ⇒ |
|--------------------------------------------|----------------------------|----------------------------------------------|------------------------------------------|------------|---|
| Örnek 2021-2022 GÜZ YARIYILI YATA          | AY GEÇİŞ (EK-1) BAŞVURI    | ARI                                          |                                          |            |   |
| Başvuru Durumu                             |                            |                                              |                                          |            |   |
| Başvuru Henüz Tamamlanmadı                 | Belge Adı                  | Lütfen Yüklemek İstediğiniz Belgeyi Seçiniz  | <b></b>                                  |            |   |
| Genel Başvuru Açıklamaları                 | Açıklama                   | Belge Tarihi                                 |                                          |            |   |
| Başvuru İlanı                              | Belge Yükle                | Dosya Seç Dosya seçilmedi                    |                                          |            |   |
| Kimlik Bilgileri                           |                            | Sadece .pdf uzantilı dosyalar yüklenebilir.  |                                          |            |   |
| İletişim Bilgileri                         |                            | Yükle ve Kaydet                              |                                          |            |   |
| Başvuru Bilgileri                          | [                          | Henüz belge                                  | eklenmedi / No documents have been added |            |   |
| Eğitim Bilgileri                           |                            |                                              |                                          |            |   |
| Belgeler                                   |                            |                                              |                                          |            |   |
| Program Tercihleri                         |                            |                                              |                                          |            |   |
| Kaydet ve İlerle Dev<br>Kabul Ediyorum     | am Etmek için "Kaydet ve   | Berle" Butanunu Tikləyınız                   |                                          |            |   |
| Gizlilik/Kişisel Verilerin Korunması Polit | tikası ve Aydınlatma Metni | e <b>buradan</b> ulaşabilirsiniz             |                                          |            |   |
|                                            |                            |                                              |                                          |            |   |
|                                            |                            |                                              |                                          |            |   |
|                                            |                            |                                              |                                          |            |   |
|                                            |                            |                                              |                                          |            |   |
|                                            |                            |                                              |                                          |            |   |
|                                            |                            |                                              |                                          |            |   |
|                                            |                            |                                              |                                          |            | - |
| Ξ Yatay Geçiş Öğrenci Başvuru Sistemi      |                            |                                              |                                          | <b>*</b> 0 | * |
| Örnek 2021-2022 GÜZ YARIYILI YAT           | AY GEÇİŞ (EK-1) BAŞVURI    | LARI                                         |                                          |            |   |
| Başvuru Durumu                             |                            |                                              |                                          |            |   |
| Daşvuru Henuz Tamamlanmadı                 | Rolan Adu                  | Lütten Wildemals İstadiğinin Releasi Cesinin |                                          |            |   |

Yatay geçiş için gerekli olan 9 adet belge bulunmaktadır. Bu belgeleri zorunlu olarak "Açıklama" ve "Belge Tarihi" belirterek sisteme yüklemeniz gerekmektedir.

Belge Tarihi

Belge Tarihi 01.07.2021

Belge Tarihi 01.07.2021

Belge Tarihi 01.07.2021

Belge Tarihi 01.07.2021

Belge Tarihi 01.07.2021

Belge Tarihi 01.07.2021

Belge Tarihi 01.07.2021

Belge Tarihi 01.07.2021

Açıklama

Agklama

Açıklama

Aoklama

Acklama

Aoklama

Açıklama

Açıklama

Göste

Göster

Göste

Göste

Göster

Göster

Göster

1

1

Ŵ

Dosya Seç Dosya seçilmedi

Yükle <mark>ve Ka</mark>ydet

Yatay Geçiş Gerekli Olan Belgeler;

Açıklama

Belge Yükle

Ösym Sonuç Belgesi

Lys Puan Tablosu

Transkript (Onaylı)

Ders İcerikleri (Onaylı)

Disiplin Durum Belgesi

EK Madde-1 Belgesi

Lise Diploması (Fotokopisi)

Kimlik Fotokopisi (Önlü-Arkalı)

ası ve Aydınlatma Metni'ne <mark>bu</mark>

Etmek icin "Kavdet ve İlerle" Butonunu Tiklavınız

- ÖSYM Sonuç Belgesi
- LYS Puan Tablosu

Genel Başvuru Açıklamaları

Başvuru İlanı

Kimlik Bilgileri İletisim Bilgileri

Başvuru Bilgileri

ogram Tercihleri

Kaydet ve İlerle

Kabul Ediyorum

- Transkript (Onaylı)
- Ders İçerikleri (Onaylı)
- Disiplin Durum Belgesi
- Lise Diploması
- EK Madde-1 Belgesi
- Kimlik Fotokopisi (Önlü-Arkalı)

Belgeleri sisteme yükledikten sonra sol alt köşedeki "Kaydet ve İlerle" butonuna tıklayarak başvurunuza devam edebilirsiniz.

| mek 2021-2022 GÜZ YARIYILI YAT/                                               | AY GEÇİŞ (EK-1) BAŞ                            | VURULARI                                                                                  |                                       |                         |   |     |
|-------------------------------------------------------------------------------|------------------------------------------------|-------------------------------------------------------------------------------------------|---------------------------------------|-------------------------|---|-----|
| Başvuru Durumu                                                                | Kayıt Başarıyla Ya                             | pildi                                                                                     |                                       |                         |   |     |
| Başvuru Henuz Tamamlanmadı                                                    | Fakülte                                        | Mühendislik-Mimarlık Fakültesi                                                            | · ·                                   |                         |   |     |
| Genel Başvuru Açıklamaları                                                    | Program                                        | Bilgisayar Mühendisliği                                                                   | τ                                     |                         |   |     |
| Başvuru İlanı                                                                 |                                                | Not: En fazla 5 adet program tercih                                                       | edebilirsiniz.                        |                         |   |     |
| Kimlik Bilgileri                                                              |                                                | Program Ekle                                                                              |                                       |                         |   |     |
| hanne english                                                                 | Tercih Yapılan Pr                              | ogramlar                                                                                  |                                       |                         |   |     |
| lietişim bilgileri                                                            | Tercih Sırası                                  | Fakülte                                                                                   | Program                               | Değerlendirme Durumu    |   |     |
| Başvuru Bilgileri                                                             | ÖSYM Yılı                                      | ÖSYM Türü                                                                                 | ÖSYM Puanı                            |                         |   |     |
| Eğitim Bilgileri                                                              | 1.Tercih                                       | Meslek Yüksekokulu                                                                        | Adalet / Adalet                       | Henüz Değerlendirilmedi | 1 | 1 0 |
| Beigeler                                                                      | 2018                                           | IYI                                                                                       |                                       |                         |   |     |
| Program Tercihleri                                                            |                                                |                                                                                           |                                       |                         |   |     |
| Kaydet                                                                        |                                                |                                                                                           |                                       |                         |   |     |
| <mark>bul Ediyorum</mark><br>Yukarida yer alan metnî okudum, or               | naylıyorum.                                    |                                                                                           |                                       |                         |   |     |
| zlilik/Kişisel Verilerin Korunması Polit<br>Isvununuzun tamamlanabilmesi icin | tikası ve Aydınlatma ı<br>"Yukarıda ver alan m | Metni'ne <mark>buradan</mark> ulaşabilirsiniz<br>etni okudum, onavliyorum," kutucuğu isar | etlenerek kavdedilmesi gerekmektedir. |                         |   |     |

Başvurunuza farklı program eklemek isterseniz "Program Ekle" butonuna tıklayarak farklı program ekleyebilirsiniz.

Başvurunuzu onaya göndermek için sağ alt köşede bulunan "Yukarıda yer alan metni okudum, onaylıyorum" kutucuğu işaretleyerek kaydetmeniz gerekmektedir.

Bu işlemden sonra başvurunuz onay sürecine gönderilecektir.